## Connecting to the Microsoft Wireless Display in the Courtrooms

## Prerequisites

Connecting your laptop to the Wireless Display requires Windows 10.

## Connecting to the Wireless Display

 Ask the Calendar Clerk to select Wireless Display from the touch panel. Alternatively, you can select Wireless Display from the touch panel on the podium.

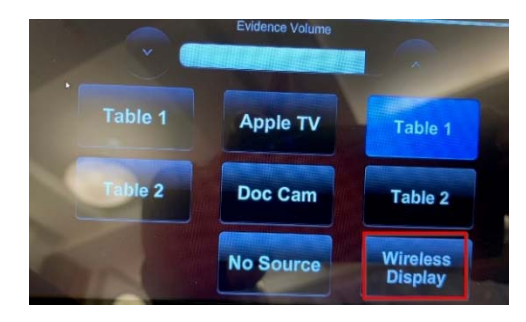

Courtroom Deputy Touch Panel

2. The courtroom screens will display the Wireless Adapter screen.

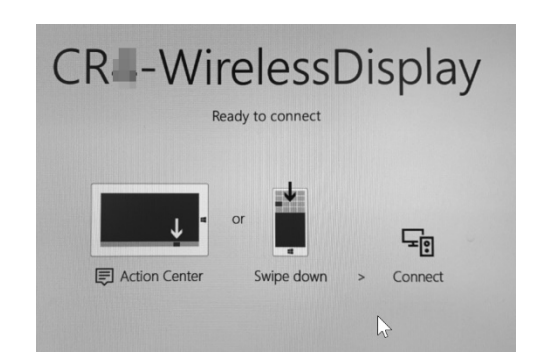

3. On your laptop, click the Notification icon located on the bottom right of your screen.

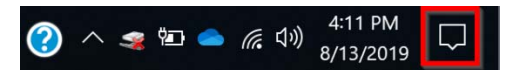

4. Click the **Connect** tile (you may need to click **Expand** to show this tile)

| Expand       |              |                |               |
|--------------|--------------|----------------|---------------|
| L9           | <i>a</i>     | ŵ              | ц<br>Г        |
| Tablet mode  | Network      | All settings   | Airplane mode |
|              |              |                |               |
| Ŀ            |              | ŝ              | ъђ.           |
| Tablet mode  | Network      | All settings   | Airplane mode |
| ക്           | り            | (ျာ)           | ÷¢-           |
| Location     | Focus assist | Mobile hotspo  | t 100%        |
| ÷ <b>Ģ</b> : | *            | %<br>%         | φ             |
| Night light  | Bluetooth    | VPN            | Battery saver |
| Ð            | <b>E</b> ₿   | Ŀ              | Ş             |
| Project      | Connect      | Nearby sharing | Screen snip   |

- 5. Select CR#-WirelessDisplay from the pop out menu on the right.
- 6. If prompted, enter the PIN displayed on the screens. Your laptop is now displayed wirelessly throughout the courtroom.

## Disconnecting from the Wireless Display

To disconnect from the Wireless Display, click the Notification icon, then click **Disconnect**.